## H09c Zeichnen im pdf-Dokument mit dem Acrobat Reader

Diese Anleitung zeigt dir, wie du direkt am Bildschirm in ein pdf-Dokument zeichnen kannst. Probier es gleich einmal aus!

## 1) Öffne das pdf-Dokument mit dem Acrobat Reader und speichere es unter einem neuen Namen ab.

| 2) Schalte in der Befehlsleiste (rechts) die Kommentarwerk-<br>zeuge ein                                                                                                    | PDF-Datei exportieren 🗸                                                                                                    |
|----------------------------------------------------------------------------------------------------|----------------------------------------------------------------------------------------------------|
|                                                                                                    | PDF-Datei erstellen 🗸                                                                                                    |
|                                                                                                    | PDF-Datei bearbeiten V                                                                                                    |
|                                                                                                    | 🥟 Kommentar                                                                                                    |
|                                                                                                    | 🙇 Ausfüllen und unterschreiben                                                                                                    |
|                                                                                                    | ×& Zum Unterschreiben senden                                                                                                    |
|                                                                                                    | → Senden und verfolgen                                                                                                    |
| 3) Nun kannst du kartieren, zeichnen, markieren, usw<br>Bei geschlossenen Formen muss der letzte Strich zum<br>Anfangspunkt zurück.                                                   | Image: Second second secon |
| 4) oder Notizen anfügen, erklären, kommentieren!                                                                                                    |                                                                                                    |
| 5) Um den Inhalten die gewünschte Farbe, Breite oder<br>Grösse zu geben, klickst du auf den entsprechenden<br>Kommentar in der rechten Seitenleiste. Das<br>Kästchen wird nun farbig. | Kommentare durchsuchen   Arrow Constraints   O ginaffolter   Seite 1 22.04.16 17:16   Antworten   Image: Seite 1 22.04.16 17:13                                                                                                    |
| 6) Ein Rechtsklick auf deinen Namen im Kästchen, und du kannst auf die Eigenschaften zugreifen:                                                                                       | Kommentare durchsuchen<br>▼ ♥ ➡ 1 Kommentar<br>⇔ ginaffolter<br>Seite 1 22.04.16 17:13<br>Antworten<br>Löschen<br>Status festlegen ►<br>Eigenschaften                                                                                                    |
| 7) Nun kannst du Farbe, Stärke und Deckkraft einstellen.<br>Viel Spass beim Zeichnen mit dem Acrobat Reader!                                                                          | Bleistift - Eigenschaften<br>Erscheinungsbild Allgemein Überprüfungsverlauf<br>Stärke: 7 pt ©<br>Farbe:<br>Deckkraft: 100%                                                                                                    |